## System elektronicznego wydawania mLegitymacji studenckiej Instrukcja

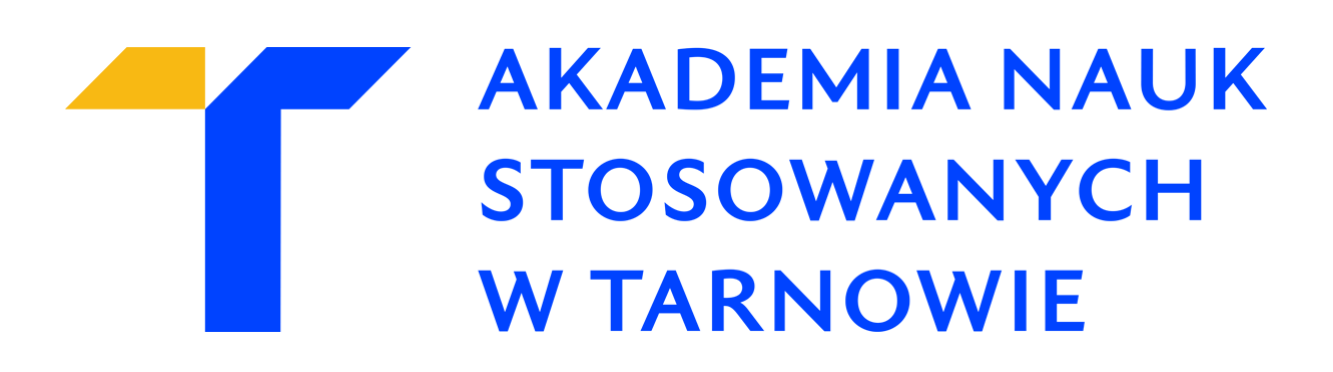

1. Przejdź na stronę https://mlegitymacja.atar.edu.pl

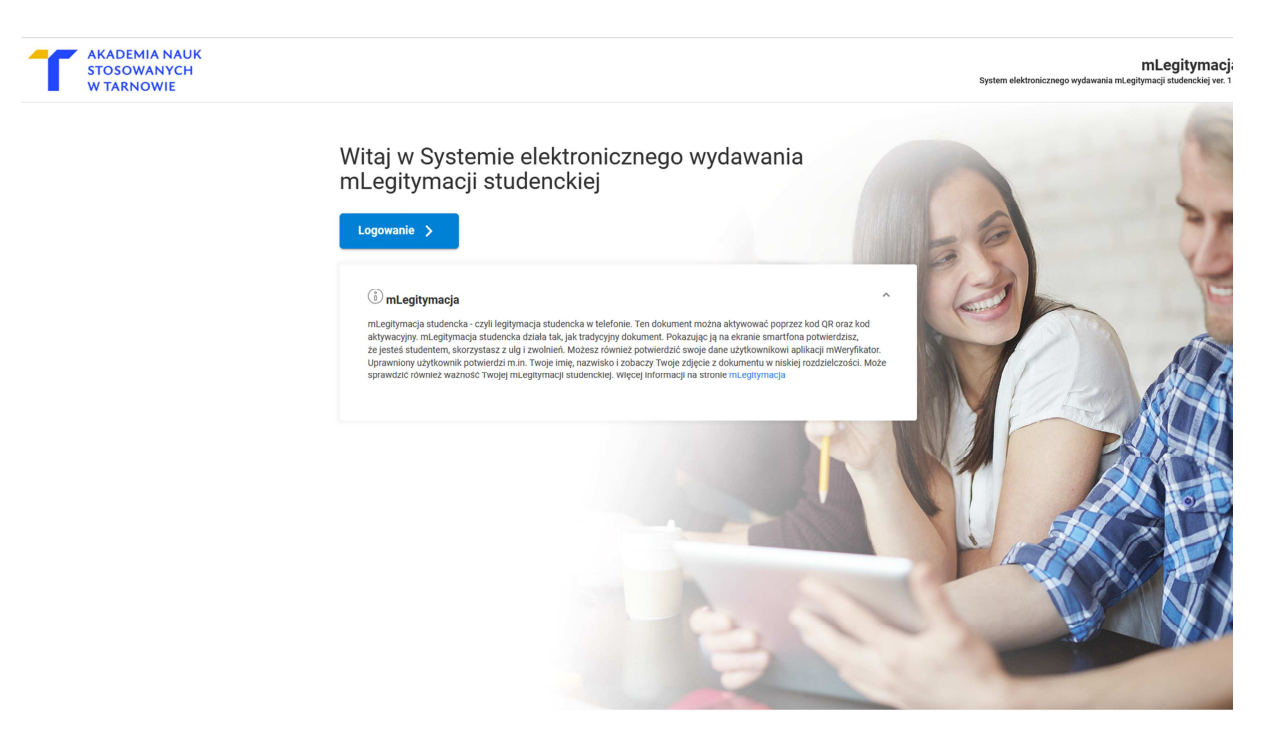

2. Kliknij Logowanie

| AKADEMIA I | NAUK STOSOWANYCH W 1       | TARNOWIE |
|------------|----------------------------|----------|
|            | Polski v<br>Logowanie      |          |
| Naz        | wa użytkownika (login)     |          |
| Has        | ło<br>Nie pamiętasz hasła? |          |
|            | Logowanie                  |          |
|            |                            |          |

- 3. Zaloguj się poświadczeniami jakie używasz do Wirtualnej Uczelni
- 4. Kliknij przycisk Zleć

| Zleć >                                                                                                    |                                                                                                    |
|----------------------------------------------------------------------------------------------------|----------------------------------------------------------------------------------------------------|
| mLegitymacja<br>mLegitymacja studencka - czyli legitymacja studencka w telefonie. Ten<br>aktywacyjny. mLegitymacja studencka działa tak, jak tradycyjny dokum<br>że jesteś studentem, skorzystasz z ulg i zwolnień. Możesz również pot | n dokument można aktywować poprzez kod QR oraz kod<br>nent. Pokazując ją na ekranie smartfona potwierdzisz,<br>wierdzić swoje dane użytkownikowi aplikacji mWeryfikator. |
| Uprawniony użytkownik potwierdzi m.in. Twoje imię, nazwisko i zobacz<br>sprawdzić również ważność Twojej mLegitymacji studenckiej. Więcej i                                                                                            | zy Twoje zdjęcie z dokumentu w niskiej rozdzielczości. Może<br>nformacji na stronie mLegitymacja                                                                         |

5. Wykonanie legitymacji zostało zlecone – odczekaj 30 minut aż zakończy się proces wydawania legitymacji, następnie odśwież stronę lub zaloguj się ponownie

Legitymacja została zlecona. Proszę sprawdzić status później.

## Odśwież Imaging in the structure in the structure in the str

- 6. Postępują zgodnie z wskazówkami na ekranie
- 1. Uruchom w telefonie aplikację mObywatel.
- 2. Zeskanuj poniższy QRCode w aplikacji mObywatel.
- 3. Nacisnij ikonę obok pola z kodem weryfikującym, aby wyświetlić kod.
- 4. Wpisz kod weryfikujący do aplikacji mObywatel.
- 5. Potwierdź odebranie mLegitymacji naciskając przycisk "Potwierdź odbiór".

## Dział Obsługi Informatycznej Akademia Nauk Stosowanych w Tarnowie

mLegitymacja jest gotowa do odbioru.

## (i) Instrukcja odbioru mLegitymacji

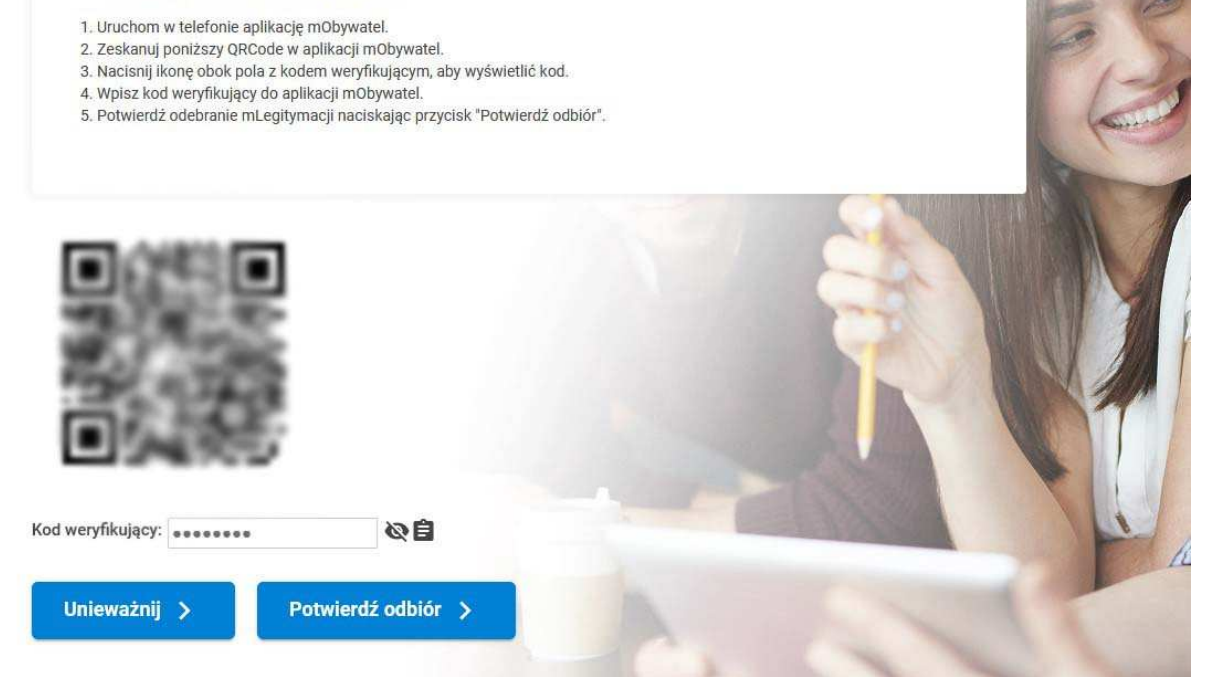

~